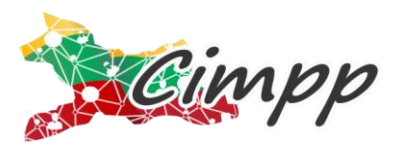

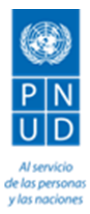

### MANUAL BÁSICO PARA CONSULTAS EN SINFOPLAN

**SinfoPlan** es una herramienta adaptada por parte del Programa de las Naciones Unidas para el Desarrollo – PNUD, y basada en el software *DiMonitoring*, que se creó con la finalidad de facilitar el seguimiento al plan de desarrollo "Ibagué, Camino a la Seguridad Humana 2012-2015".

Algunas de las facilidades que ofrece este sistema de información, son las siguientes:

- Permite el monitoreo fácil de cualquier seguridad, programa, meta de resultado o de producto que desee.
- Permite visualizar el cumplimiento de la ejecución de las metas planeadas y observar su respectiva semaforización.
- Permite crear la cantidad de marcos, además del plan de desarrollo, de acuerdo a las necesidades.
- **4** Permite exportar la totalidad del plan de desarrollo a otros formatos como Excel.
- Permite su actualización en línea.

# ANTES DE EMPEZAR A REALIZAR CONSULTAS, TENGA EN CUENTA:

El **SinfoPlan** es una aplicación Web que contiene la totalidad del Plan de Desarrollo "Ibagué, Camino a la Seguridad Humana 2012 – 2015"", sin embargo, es un aplicativo que permite crear diferentes marcos (planes de desarrollo, políticas públicas, proyectos, planes de acción, etc.). En esta versión del **SinfoPlan** usted encontrará la siguiente información:

- **4** 5 Seguridades del Plan de Desarrollo
- 122 Programas
- 445 metas de resultado y sus indicadores, con sus respectivos valores planeados.
- 4 825 metas de producto y sus indicadores, con sus respectivos valores planeados y ejecutados.
- ↓ Ejecución del plan de desarrollo con corte a diciembre 31 de 2014.

La información que usted va a encontrar en el **SinfoPlan** es producto de la ejecución del Plan de Desarrollo de Ibagué y fue obtenido a partir del Plan Indicativo con corte a diciembre 31 de 2014.

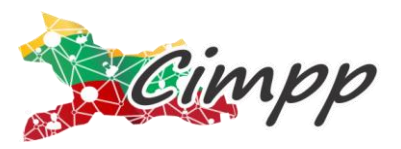

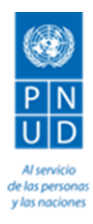

#### **PASO 1: INGRESE A SINFOPLAN**

**Para empezar** a hacer las consultas respectivas, ingrese a la página <u>www.cimpp.co</u> y dé clic en **SinfoPlan**, como se muestra en la siguiente imagen:

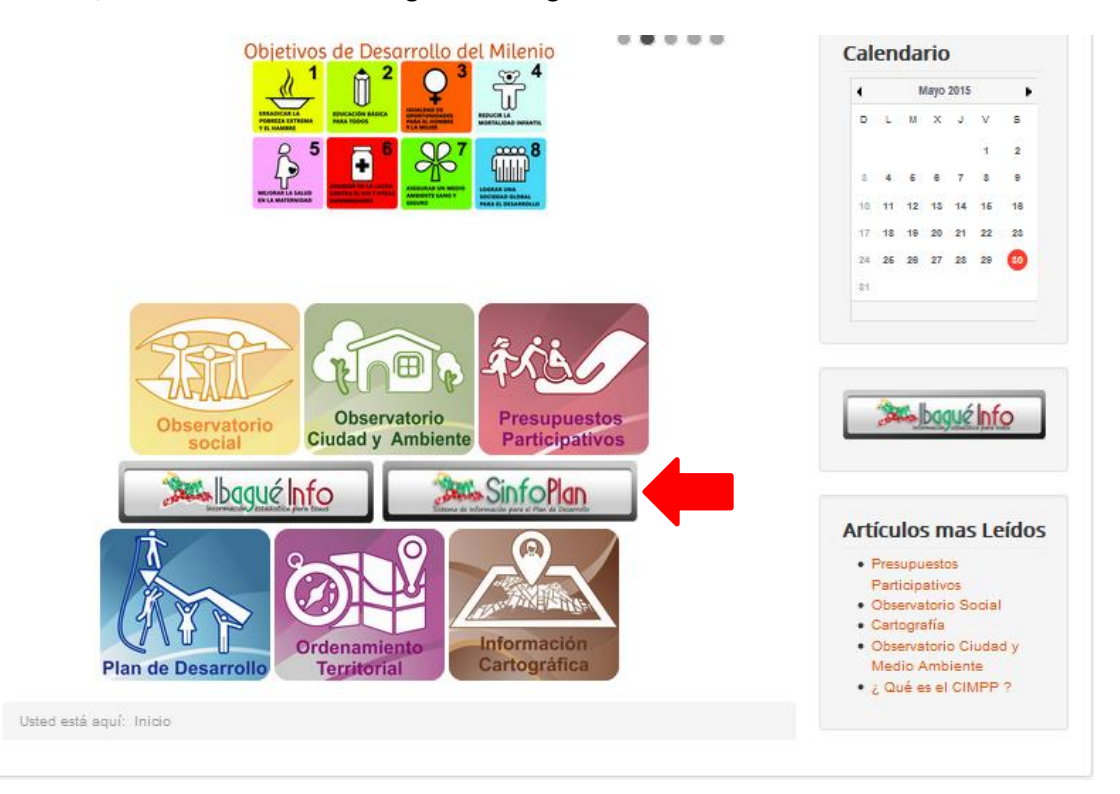

Una vez ingrese a **SinfoPlan**, la aplicación abre una ventana de acceso que le va a solicitar un Nombre de usuario y una contraseña, como se aprecia en la siguiente imagen:

| AI  | III XIII X |  |  |
|-----|------------|--|--|
| Ple | ase Log In |  |  |
| Use | r ID       |  |  |
| Pas | sword      |  |  |
|     |            |  |  |

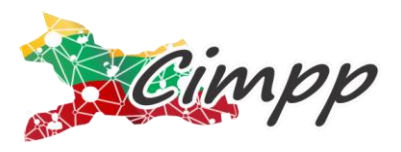

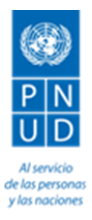

**ATENCIÓN:** para acceder al SinfoPlan, introduzca el siguiente nombre de usuario y la siguiente contraseña:

Usuario: consulta

Contraseña: consulta

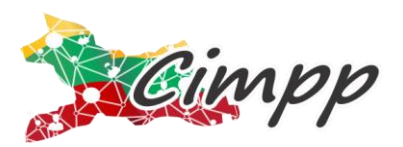

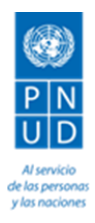

#### **PASO 2: CONOZCA EL SINFOPLAN**

Una vez ingrese al **SinfoPlan** usted podrá visualizar los contenidos del plan de desarrollo de la siguiente forma:

|   | di Monitoring                                                                         | Bienvenido consulta   Cerrar Sesión     ▼ DL_Spanish_[es]<br>Refrescar   Ver   Filtrar   Imprimir   Documentos |
|---|---------------------------------------------------------------------------------------|----------------------------------------------------------------------------------------------------|
|   | 🔻 Ibagué – Tolima Camino a la Seguridad Humana 2012 – 2015 🛛 * partir de 🛛 🔫 2014 🛛 🙎 |                                                                                                    |
|   | ⊕ Seg. Política - Seguridad Política                                                  | mas información                                                                                                |
| 2 |                                                                                       | mas información                                                                                                |
| 9 | € Seg. Ambiental y del Entorno – Seguridad Ambiental y del Entorno                    | mas información                                                                                                |
|   | ⊕ Seg. Económica y Alimentaria - Seguridad Económica y Alimentaria                    | mas información                                                                                                |
|   | € Seg. Personal y de la Comunidad - Seguridad Personal y de la Comunidad              | mas información                                                                                                |

De acuerdo a la imagen anterior, usted encontrará la siguiente información:

**1**. Usted encontrará el marco seleccionado para el **SinfoPlan**. Cada marco hace referencia a un plan estructurado. En este caso, el marco seleccionado es "Ibagué – Tolima. Camino a la Seguridad Humana 2012 – 2015".

2. Usted encontrará los periodos de tiempo que están disponibles para el marco en cuestión.

En este caso, se encuentran los cuatro (4) años de ejecución del Plan de Desarrollo, es decir 2012, 2013, 2014 y 2015.

**3.** Encontrará la estructura del plan de desarrollo, con cada uno de sus niveles. Para el plan de desarrollo de Ibagué, los niveles son respectivamente:

- 1. Seguridad
- 2. Programa
- 3. Meta de resultado
- 4. Meta de producto
- 5. Indicador de producto

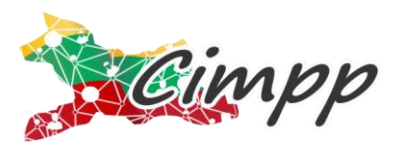

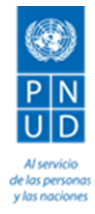

### PASO 3: SELECCIONE EL AÑO

El paso inicial para realizar una consulta, consiste en seleccionar el año para el cual desea ver la ejecución del Plan de Desarrollo. Para tal fin, haga clic en la flecha, despliegue el listado de años disponibles y seleccione el año que quiera revisar, como se ilustra en la siguiente imagen:

| <ul> <li>Ibagué – Tolima Camino a la Seguridad Humana 2012 – 2015</li> </ul> | <ul><li>▼ 2014</li></ul> |
|------------------------------------------------------------------------------|--------------------------|
| Seg. Política - Seguridad Política                                           | 2012                     |
| Seg. Salud y Educación – Seguridad de Salud y Educación                      | 2013                     |
| € Seg. Ambiental y del Entorno – Seguridad Ambiental y del Entorno           | 2014                     |
| Seg. Económica y Alimentaria - Seguridad Económica y Alimentaria             | 2015                     |
| € Seg. Personal y de la Comunidad - Seguridad Personal y de la Comunidad     |                          |

#### PASO 4: SELECCIONE LA SEGURIDAD, EL PROGRAMA Y LA META QUE DESEE CONSULTAR:

Una vez tenga seleccionado el año para el cual desea ver la ejecución, seleccione la Seguridad que desee consultar haciendo clic en el signo + que se ubica a la izquierda de cada fila. Una vez se expanda la fila, encontrará los correspondientes programas asociados a esa seguridad, como se muestra a continuación:

|                                                                                     | Refrescar   Ver   Filtrar   Imprimir   Documentos |
|-------------------------------------------------------------------------------------|---------------------------------------------------|
| Ibagué – Tolima Camino a la Seguridad Humana 2012 – 2015     a partir de     v 2014 |                                                   |
| ⊖ Seg. Política - Seguridad Política                                                | mas información                                   |
| P1 - GOBIERNO EN LINEA: HACIA UNA IBAGUE DIGITAL                                    | mas información                                   |
| P2 - MI COMUNA, MI CORREGIMIENTO, NUESTRO PLAN                                      | mas información                                   |
|                                                                                     | mas información                                   |
| ⊕ P4 - REINGENIERÍA DE LAS SECRETARÍAS EN RECURSOS HUMANOS, FÍSICOS Y OPERATIVOS    | mas información                                   |
| ● P5 - DINAMIZACION DE LOS ENTES DESCENTRALIZADOS                                   | mas información                                   |
|                                                                                     | mas información                                   |
| ● P7 - POLITICA JURIDICA PREVENTIVA Y RESPONSABLE                                   | mas información                                   |
| Seg. Salud y Educación - Seguridad de Salud y Educación                             | mas información                                   |
| Seg. Ambiental y del Entorno - Seguridad Ambiental y del Entorno                    | mas información                                   |
| Seg. Económica y Alimentaria - Seguridad Económica y Alimentaria                    | mas información                                   |
| Seg. Personal y de la Comunidad – Seguridad Personal y de la Comunidad              | mas información                                   |

A continuación, seleccione el programa que desee consultar. El **SinfoPlan** contiene un total de 122 programas del Plan de Desarrollo "Ibagué, Camino a la Seguridad Humana 2012-2015".

Al hacer clic en el símbolo + del programa seleccionado, se desplegarán las metas de resultado (MR) asociadas a cada programa y las metas de producto (MP) asociadas a cada meta de resultado (MR), como se aprecia en la siguiente imagen:

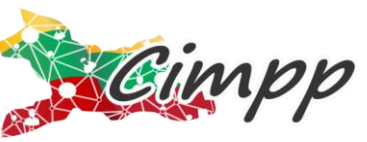

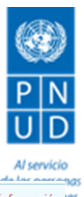

|                                                                                           | Al servicio       |
|-------------------------------------------------------------------------------------------|-------------------|
| ⊖ Seg. Política - Seguridad Política                                                      | mas información 🕷 |
| PI - GOBIERNO EN LINEA: HACIA UNA IBAGUE DIGITAL                                          | mas información   |
| ⊖ P2 - MI COMUNA, MI CORREGIMIENTO, NUESTRO PLAN                                          | mas información   |
| ⊖ P2.MR1 - Conformación de 13 Consejos Comunales de Planeación                            | mas información   |
| P2.MR1.MP1 - Conformación de 13 Consejos Comunales de Planeación                          | mas información   |
| P2.MR2 - Elaborar y fortalecer 13 Planes de Desarrollo por comuna y 17 por corregimiento. | mas información   |

Una vez tenga seleccionada la meta de producto que desea consultar, podrá visualizar la ejecución y cumplimiento del(los) indicador(es) que están asociados a cada meta de producto. Para realizar este proceso, simplemente debe hacer clic en el símbolo + que se encuentra a la izquierda de la meta de producto como se ve a continuación:

| Seg. Po                                                                                                    | olitica - | Seguridad Política                            |                           |                          |                     |          |  |   |    |    |     | m       | as infor |
|----------------------------------------------------------------------------------------------------|-----------|-----------------------------------------------|---------------------------|--------------------------|---------------------|----------|--|---|----|----|-----|---------|----------|
| ⑦ P1 - GOBIERNO EN LINEA: HACIA UNA IBAGUE DIGITAL                                                                                                    |           |                                               |                           |                          |                     |          |  |   |    |    | mas | informa |          |
| ) <b>P</b> 2 -                                                                                                    | MI COMU   | INA, MI CORREGIMIENTO, NUESTRO PLAN           |                           |                          |                     |          |  |   |    |    |     | mas     | informa  |
| ⊕ P2                                                                                                    | .MR1 - (  | Conformación de 13 Consejos Comunales (       | de Planeación             |                          |                     |          |  |   |    |    |     | mas in  | formaci  |
| ⊕ P2                                                                                                    | .MR2 -    | Elaborar y fortalecer 13 Planes de Desarroll  | lo por comuna y 17 por co | orregimiento.            |                     |          |  |   |    |    |     | mas in  | formaci  |
| ⊖ P2                                                                                                    | .MR3 -    | Realizar 1 rendición de cuentas a la ciudad   | anía por año.             |                          |                     |          |  |   |    |    |     | mas in  | formaci  |
| P2.MR3.MP1 - Realizar 32 audiencias de rendicion de cuentas (por comunas, rurales y generales) mas información                                                                             |           |                                               |                           |                          |                     |          |  |   |    |    |     |         |          |
| No. +         Indicador         Fuente         Reporting Agency         Reporting Time         Estatus         Línea Base         2012         2013         2014         2015         Meta |           |                                               |                           |                          |                     |          |  |   |    |    |     |         |          |
|                                                                                                    |           | Audiencias de rendición de cuentas realizadas | ALCALDIA_SECRETARIA DE    | SECRETARIA DE PLANEACION | 2012,2013,2014,2015 | Planeado |  | 2 | 10 | 10 | 10  |         | N        |
|                                                                                                    | ·         | (#numero)                                     | PLANEACION_2015           |                          |                     | Actual   |  | 2 | 10 | 10 |     |         | 0        |

# PASO 5: ANALICE LOS RESULTADOS OBTENIDOS

En este punto ya realizó la consulta de su interés y se muestra la vista de datos para cada uno de los indicadores que se consulten, como se muestra en la siguiente imagen:

| No. 🕈 | Indicador 🗧                                   | Fuente 🖨               | Reporting Agency         | Reporting Time 🖨    | Estatus  | Línea Base | 2012 | 2013 | 2014 | 2015 | Meta |   |
|-------|-----------------------------------------------|------------------------|--------------------------|---------------------|----------|------------|------|------|------|------|------|---|
|       | Audiencias de rendición de cuentas realizadas | ALCALDIA_SECRETARIA DE | SECRETARIA DE PLANEACION | 2012,2013,2014,2015 | Planeado |            | 2    | 10   | 10   | 10   |      | N |
|       | (#Numero)                                     | PLANEACION_2015        |                          |                     | Actual   |            | 2    | 10   | 10   |      |      | 0 |

A continuación, analice cada uno de los componentes que arroja **Sinfoplan** teniendo en cuenta cada uno de los siguientes aspectos:

**Índice de color:** Los colores de los índices le permitirán determinar rápidamente cuáles son los indicadores que están funcionando bien y cuáles son los de bajo rendimiento. Éstos índices se clasifican de la siguiente forma:

• El color rojo indica si el valor ejecutado del indicador fuera de la ruta de cumplimiento frente a lo planeado en el año seleccionado.

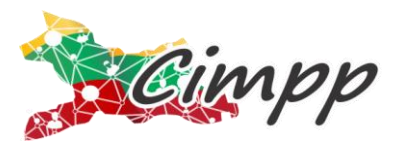

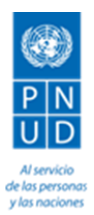

• El color amarillo indica que el valor ejecutado para el indicador se encuentra casi en la ruta de cumplimiento frente a lo planeado en el año seleccionado.

• El color verde muestra que el valor ejecutado del indicador esta cumplido frente a la meta planeada en el año seleccionado.

Indicador: Muestra el nombre del indicador, junto con su unidad y en el subgrupo.

**Fuente y agencia que reporta:** muestra la fuente de la cual procede la información, tanto planeada como ejecutada, del indicador en cuestión.

**Periodos de tiempo:** Muestra los valores planeados y ejecutados para el indicador, cuando disponible, para todos los períodos del marco de tiempo (para este caso, años).

Éste símbolo, ubicado a la derecha de la fila de valores planeados, da la oportunidad de graficar el comportamiento del indicador hasta el periodo seleccionado, como se muestra en la siguiente imagen:

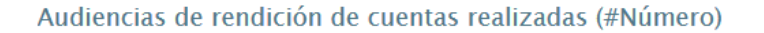

۲

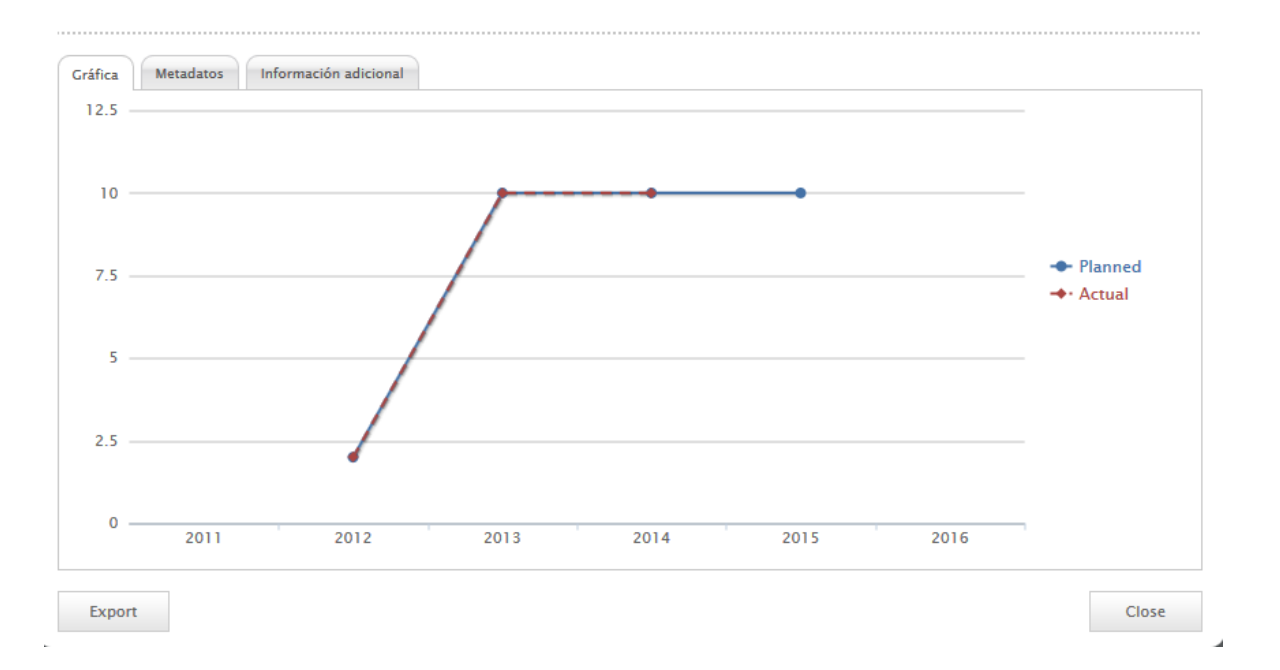

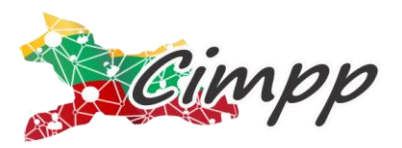

-

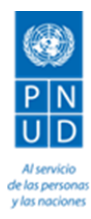

#### PASO 5: FILTRE SUS CONSULTAS:

Además de las funciones mencionadas anteriormente, el **SinfoPlan** da la posibilidad de filtrar y organizar las consultas que usted quiera realizar, de acuerdo a los criterios que usted considere. Para tal fin, haga clic en filtrar, que está ubicado en la parte superior derecha de la pantalla, como se observa en la siguiente imagen:

|   | or monitoring                                                                     | Refrescar   Ve   Filtrar   I iprimir   Documen |
|---|-----------------------------------------------------------------------------------|------------------------------------------------|
| • | r Ibagué – Tolima Camino a la Seguridad Humana 2012 – 2015 🛛 a partir de 🔍 2014 🕽 |                                                |
| ŧ | ) Seg. Política – Seguridad Política                                              | mas informaci                                  |
| ŧ | ) Seg. Salud y Educación – Seguridad de Salud y Educación                         | mas informaci                                  |
| ŧ | ) Seg. Ambiental y del Entorno – Seguridad Ambiental y del Entorno                | mas informaci                                  |
| ŧ | ) Seg. Económica y Alimentaria - Seguridad Económica y Alimentaria                | mas informaci                                  |
| ŧ | ) Seg. Personal y de la Comunidad – Seguridad Personal y de la Comunidad          | mas informaci                                  |

Una vez seleccione la opción de filtrar, usted podrá realizar sus consultas de acuerdo a diferentes criterios como se aprecia a continuación:

| Filtrar                      |              |              |                    | τ. |
|------------------------------|--------------|--------------|--------------------|----|
| ☑ Indices                    |              |              |                    |    |
| 🗹 Indice 1 🔴                 | 🗵 Indice 2 🔴 | 🗹 Indice 3 🔵 | 🗹 Datos perdidos 🔵 |    |
| Reporting Agend              | сy           |              |                    | *  |
| SECRETARIA DE PLANEA         | ICION        |              |                    |    |
| Reporting Time               |              |              |                    |    |
| 2012<br>2013<br>2014<br>2015 |              |              |                    |    |

El análisis de a información se hace con base en los criterios anteriores.